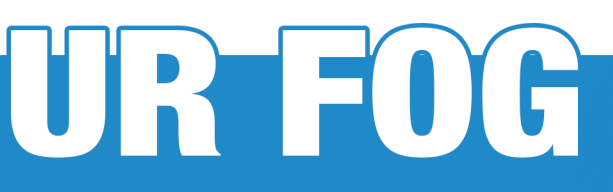

**Registration manual to the Cloud service** 

Change your password when needed by filling-in the form.

|                                        |                                                                                                    | ♥ ☆                                                                                                    |
|----------------------------------------|----------------------------------------------------------------------------------------------------|----------------------------------------------------------------------------------------------------|
| WE DESIGN, PATENT AND PRODUCE ALARM FC | JOGING SYSTEM TECHNOLOGY                                                                                                    |                                                                                                    |
| User Name Log out                      | 4 Moby cards installed                                                                                                    | User code : 510- Exx-0xxx<br>Server Time : 11-09-2018 12:27:2                                                                                                    |
| Monitoring and Manage of               | cards                                                                                                    |                                                                                                    |
| MONITOR MANAGE ADD NEW CHANGE PASSWORD |                                                                                                    |                                                                                                    |
| Change password                        |                                                                                                    |                                                                                                    |
| Change password                        |                                                                                                    |                                                                                                    |
| Enter current password                 |                                                                                                    |                                                                                                    |
| New password                           |                                                                                                    |                                                                                                    |
| Enter new password                     |                                                                                                    |                                                                                                    |
| Confirm Password                       |                                                                                                    |                                                                                                    |
| Confirm password                       |                                                                                                    |                                                                                                    |
|                                        | User Name Log-ed<br>User Name Log-ed<br>MONITOR MANAGE ADD NEW CHARGE PASSWORD<br>Change password<br>Enter current password<br>Enter current password<br>Enter new password<br>Enter new password | A Desket WEIGH HEIGHOUSE ACTUAL OUSER OUTLE HEIGHOUSE<br>User Name Log out 4 Moby cards installed<br>MONITOR MANAGE AGD NEW CHANGE PASSWORD<br>CHANGE PASSWORD<br>CHANGE PASSWORD<br>CHANGE PASSWORD<br>Enter current password<br>Enter new password<br>Enter new password<br>Enter new password |

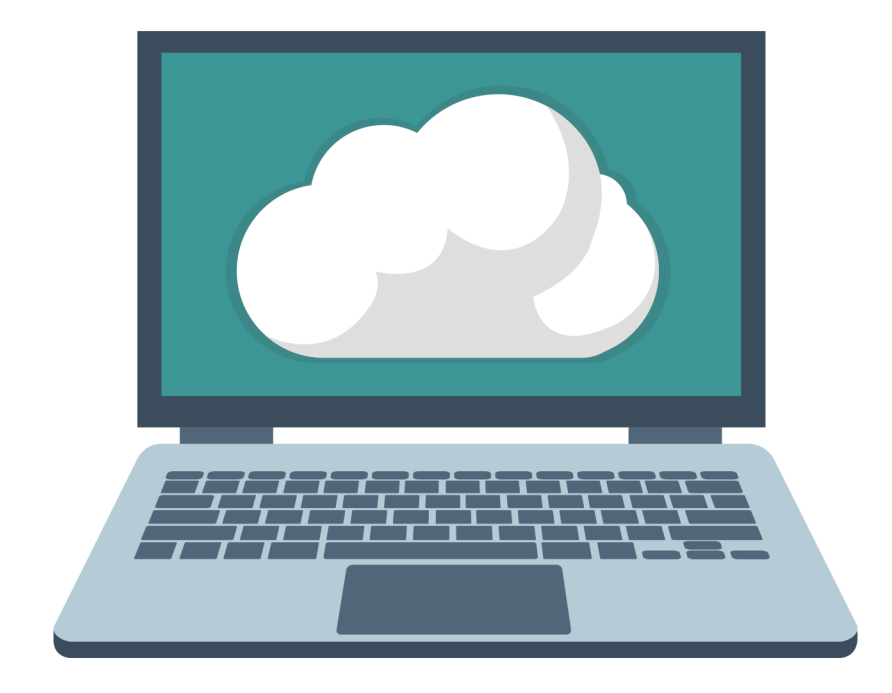

## **ENGLISH MANUAL**

#### support@urfog.com

UR FOG srl Via Toscana n°38 - 10099 San Mauro Torinese - Italy

Registration manual to the Cloud service rev. of 11/01/2019

## SUMMARY

| 1 | Package contentpage                               | 2  |
|---|---------------------------------------------------|----|
| 2 | Lan Board: how to install itpage                  | 3  |
| 3 | How to sign and log into UR FOG Cloud servicepage | 4  |
| 4 | Log inpage                                        | 6  |
| 5 | Add a new Lan Board in the databasepage           | 7  |
| 6 | Manage and edit your cardpage                     | 8  |
| 7 | Log your boardpage                                | 11 |
| 8 | Change your passwordpage                          | 12 |

The conditions of use will be automatically accepted by breaking the security labels on the product.

#### PACKAGE CONTENT

Inside the package you will find:

1. The LAN board with its ID number on board

2. ID card and AUTH KEY to keep safe

3. This manual

Concerning boards installed, it is possible to see the Log of the status changes, using the *"Log"* link:

LOG YOUR BOARD

| ) → C' û       | i) 🚔 https://cloud.u | rfog.com/uf/home/page                                 |                                                                                         |                                    | •••                                      | ♥ ☆                 |  |
|----------------|----------------------|-------------------------------------------------------|-----------------------------------------------------------------------------------------|------------------------------------|------------------------------------------|---------------------|--|
|                | WE DES               | IGN, PATENT AND PRODUCE ALARM FOGGING Detail for card | N. PATENT AND PRODUCE ALARM FOGGING SYSTEM TECHNOLOGY Detail for card : Scheda in Urfog |                                    |                                          |                     |  |
| User Name      | Log-out              | Card Nam<br>C                                         |                                                                                         | User code : 510<br>Server Time : 1 | )- <b>Exx-0xxx</b><br>1-09-2018 12:26:52 |                     |  |
|                |                      | Istante                                               | Descrizione                                                                             |                                    |                                          |                     |  |
|                | Monitor              | Wed 23 May 2018 , 13:33:10                            | flag_ac = 'ok'                                                                          |                                    |                                          |                     |  |
| MONITOR MANAGE | ADD NEW CH           | Wed 23 May 2018 , 13:32:51                            | :32:51 flag_arm = 'yes'                                                                 |                                    |                                          |                     |  |
| Action         | Name                 | Wed 23 May 2018 , 13:32:51                            | sts_connection = 'on line'                                                              |                                    | stic AC Mains                            | Last Check 😂        |  |
| Log Monitor    | ( 00012              | Wed 23 May 2018 , 13:29:16                            | sts_connection = 'on line'                                                              |                                    | ok                                       | 2018-05-23 13:54:50 |  |
| Log Monitor    | ( 00014              | Wed 23 May 2018 , 13:26:25                            | sts_connection = 'on line'                                                              |                                    | no                                       | 2018-03-23 09:54:09 |  |
| Log Monitor    | ( 00044              | Tue 22 May 2018 , 09:38:18                            | sts_connection = 'off line'                                                             |                                    | ok                                       | 2018-08-08 14:29:04 |  |
|                | ( 00038              | Tue 22 May 2018 , 09:14:59                            | flag_ac = 'no'                                                                          |                                    | 00                                       | 2018-08-06 17:02:51 |  |
| Log Monitor    |                      | Tue 22 May 2018 , 09:14:59                            | flag_selfdiag = 'ok'                                                                    |                                    |                                          |                     |  |
|                |                      | Tue 22 May 2018 , 09:14:59                            | flag_tamper = 'door opened'                                                             |                                    |                                          |                     |  |
|                |                      | Tue 22 May 2018 , 09:14:38                            | flag_ac = 'ok'                                                                          |                                    |                                          |                     |  |
|                |                      | Tue 22 May 2018 , 09:14:38                            | flag_selfdiag = 'no'                                                                    |                                    |                                          |                     |  |

7

2

If you do not want to share the information anymore, it is necessary to choose the corresponding "-" button.

To allow another user to check only the information regarding the fogging system, it is necessary to press "+" and insert the user's code of the person you want to add.

Only an existing code will be accepted.

It is possible to set up to three e-mail addresses as alert and choose for which particular event be contacted by flagging "*ON*" or "*OFF*".

Eg. If you want to be informed when the machine is armed, click on:

OFF

NOFE

Armed

MON

If you want to be informed when the machine is dearmed, click on:

Armed ON

After any modification click on "Save and close"

An email is sent to the specified email address from:

#### alert-noreply@urfog.com

| ) → ሮ | û              | i) 🔒 https://cloud.uri | fog.com/uf/home/pa | ge                                               |                   |                    | ◙ ☆                                                            |
|-------|----------------|------------------------|--------------------|--------------------------------------------------|-------------------|--------------------|----------------------------------------------------------------|
|       |                | WED                    |                    | Select for which event<br>an e-mail notification | s ( status change | ) you want receive |                                                                |
|       | User Name      | Log-out                | For these events   | Connection                                       | I ON              | OFF                | User code : 510- EXX-0XXX<br>Server Time : 11-09-2018 12:25:29 |
|       |                |                        |                    | Ready                                            | ON                | OFF                |                                                                |
|       |                | Monito                 |                    | Armed                                            | I ON              | OFF                |                                                                |
|       | MONITOR MANAGE | ADD NEW CH             |                    | Tamper                                           | ON ON             | OFF                |                                                                |
|       | Action         |                        |                    | Empty                                            | I ON              | OFF                | Last Check C                                                   |
|       |                |                        |                    | Self Diag.                                       | ON ON             | OFF                | 2018-05-23 13:54:50                                            |
|       |                |                        |                    | A.C.                                             | I ON              | OFF                | 2018-03-23 09:54:09                                            |
|       | Edit           |                        |                    |                                                  |                   |                    | 2018-08-08 14:29:04                                            |
|       | Edit           |                        |                    | Save and Close                                   |                   |                    | 2018-08-06 17:02:51                                            |
|       |                | Showing 1 to 4 of 4 e  |                    |                                                  |                   | Close              | Previous 1 Next                                                |

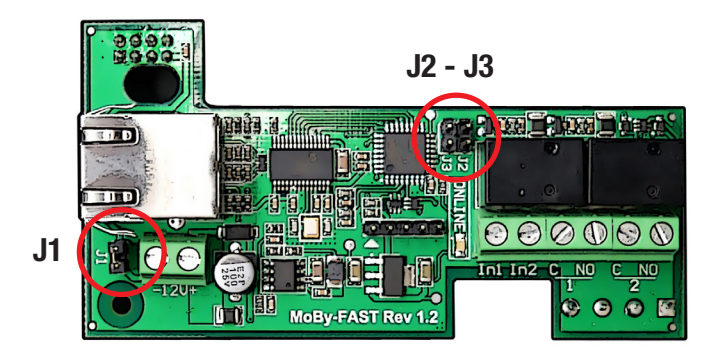

- **1** Completely remove all power supply from the fogging system on which will be installed the LAN Moby FAST rev. 1.2.
- **2** Insert the 8 pin female connector (4+4) in the P2 connector of the UR Fog PCB rev 1.1 or 2.2.

For Flex model is needed a different board, while is not possible to use it on Easy model, single shot version (serial number starting with "ES").

- **3** Tighten the terminal in the 4 corresponding connections on the board and check that the LAN board is correctly fixed on the PCB.
- 4 Use the jumper provided to close the W1 connection on the UR Fog 1.1 or 2.2 PCB (please, use ONLY the jumper provided and do not remove any other jumper from the Fast PCB or from the LAN board).
- 5 Check that J1 on LAN board is closed with the jumper in the correct position in case you use it on a UR Fog FAST PCB Rev.2x (Plus board). For an installation on a FAST 02 PCB Rev. 1.1 is necessary to remove the J1 jumper and connect the 12V power supply to the terminals of the board carefully checking the right polarity. If no other solution is possible, the power supply can be taken from connectors J6 pin 1 (+12V) and J6 pin 2 (GND).

The LAN board power request is around 500 mA, that has to be added to the fogging system board power consumption. In case it's needed to use external power supply, be sure to dimension it according to such specifications.

- 6 Jumpers J2 and J3 are intended for diagnostic purpose and they should not be moved
- **7** Turn on the fogging system, the LAN Moby Fast rev 1.2 it's now ready to be used.

|                                    | User                                    | Log-in                                                                                 | Ch       |
|------------------------------------|-----------------------------------------|----------------------------------------------------------------------------------------|----------|
|                                    | The fastest fog generators in the world | Usemane Your email Password Passend Login Not yet registered , Rogister an Account nor | -) → œ 6 |
| Browse http://cloud.urfog.com/u    | uf/access/login                         | -                                                                                      |          |
| Select "Register an Account" -     |                                         |                                                                                        |          |
| Insert                             |                                         |                                                                                        |          |
| 1) Last Name                       |                                         |                                                                                        |          |
| 2) First Name                      |                                         |                                                                                        |          |
| 3) E-mail address (it will be your | user name)                              |                                                                                        |          |
| 4) Confirm E-Mail                  |                                         |                                                                                        |          |
| 5) Password                        |                                         |                                                                                        | in coco  |
| 6) Confirm Password                |                                         |                                                                                        | III Case |

# Then click on "Login"

| User Sign-in                            |                                                  |  |  |  |  |  |
|-----------------------------------------|--------------------------------------------------|--|--|--|--|--|
|                                         | LastName                                         |  |  |  |  |  |
| The fastest fog generators in the world | Last Name<br>First Name                          |  |  |  |  |  |
|                                         | First name<br>E-Mail(This will be your username) |  |  |  |  |  |
|                                         | E-Mail<br>Confirm E-Mail                         |  |  |  |  |  |
|                                         | E-Mail<br>Password                               |  |  |  |  |  |
|                                         | Password Confirm Password Password               |  |  |  |  |  |
|                                         | Login                                            |  |  |  |  |  |

## Choosing "*Log*" it is possible to focus on the single board:

| ) <b>→</b> | C a O https://doud.urfog.com/ut/home/monitor/51 WE DESIGN, PATENT AND PRODUCE ALARM FOGGING SYSTEM TECHNOLOGY |        |                         |                |       |       |           |       |            | 🖸 ☆      |                     |  |
|------------|----------------------------------------------------------------------------------------------------|--------|-------------------------|----------------|-------|-------|-----------|-------|------------|----------|---------------------|--|
|            | User Name User code : 510-EXX-DXXX<br>Server Time : 11-09-2018 12:26:21                                       |        |                         |                |       |       |           |       |            |          |                     |  |
|            |                                                                                                    |        | Ν                       | /lonitor carc  | k     |       |           |       |            |          |                     |  |
|            |                                                                                                    | Action | Name                    | STS Connection | Ready | Armed | Tampered  | Empty | Diagnostic | AC Mains | Last Check  🤁       |  |
|            |                                                                                                    | Log    | (00012) Scheda in Urfog | offline        | no    | yes   | door open | no    | ok         | ok       | 2018-05-23 13:54:50 |  |
|            |                                                                                                    |        |                         |                |       |       |           |       |            |          |                     |  |

in case the user wants to share his information with somebody else, it is necessary to click on "Edit" to modify the settings:

| e G | 🛈 🔒 https://cloud.u       | rfog.com/uf/home/page                                                                                                    |                                            |                   |                  | ··· 🛛 🏠                                                        |
|-----|---------------------------|----------------------------------------------------------------------------------------------------|--------------------------------------------|-------------------|------------------|----------------------------------------------------------------|
|     | WE DES                    | IGN, PATENT AND PRODUCE A                                                                                                    |                                            |                   |                  |                                                                |
|     | User Name Log-out         | Name                                                                                                    | Second User                                |                   |                  | User code : 510- EXX-0XXX<br>Server Time : 11-09-2018 12:25:14 |
|     | Monito                    | Card ID<br>Managed by                                                                                                    | 44                                         |                   | +                |                                                                |
|     | MONITOR MANAGE ADD NEW CH | Manage Defin                                                                                                    | ne at least one e-maii                     | address and no    | more then three. |                                                                |
|     | ACUON                     | Email To 1                                                                                                    | e-mail 1                                   |                   |                  | 2018-05-23 13:54:50                                            |
|     | Edit                      | 2                                                                                                    | e-mail 2                                   |                   |                  | 2018-03-23 09:54:09<br>2018-08-08 14:29:04                     |
|     | Edit                      | 3                                                                                                    | e-mail 3                                   |                   |                  | 2018-08-06 17:02:51                                            |
|     | Showing 1 to 4 of 4 a     | Sele<br>an e-                                                                                                    | ct for which events (<br>mail notification | status change ) y | ou want receive  | Previous 1 Next                                                |
|     |                           | For these corrected corrected correc | nnection                                   | 🖾 ON              | OFF              |                                                                |
|     |                           | Rea                                                                                                    | idy                                        | ON                | OFF              |                                                                |

Clicking on "*Manage*" it will be possible to have a full view of the settings linked to each board.

For each board connected to the Cloud service, it will appear on the left side the icon *"Edit"*.

In the example below, we can edit only three of them as the 4th board has been registred by another user who decided to share the information of his board with our account.

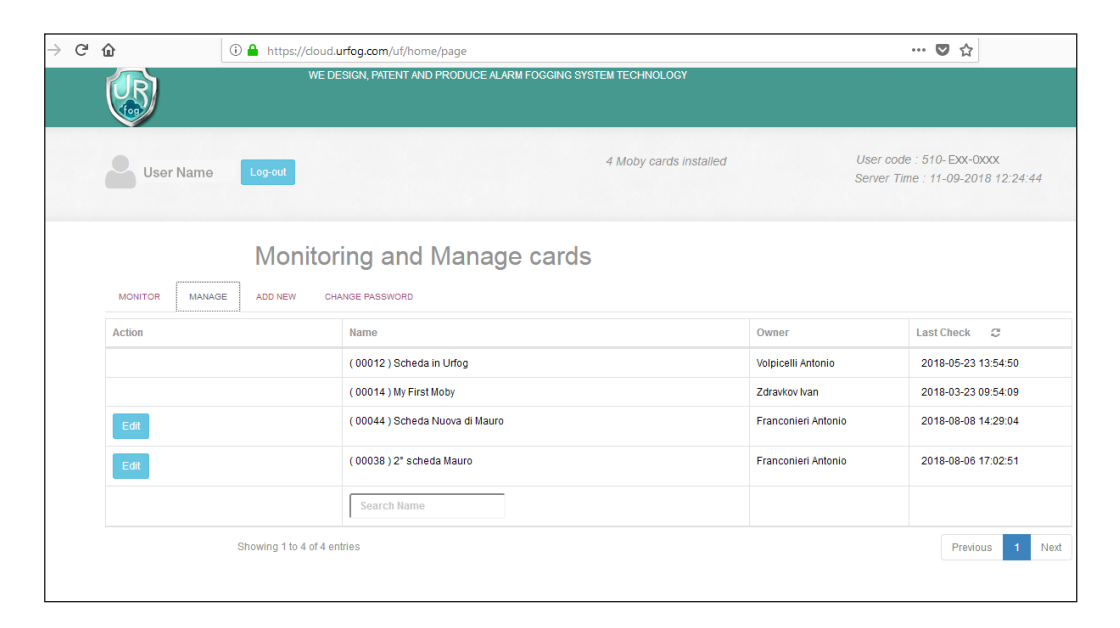

The following page will be shown:

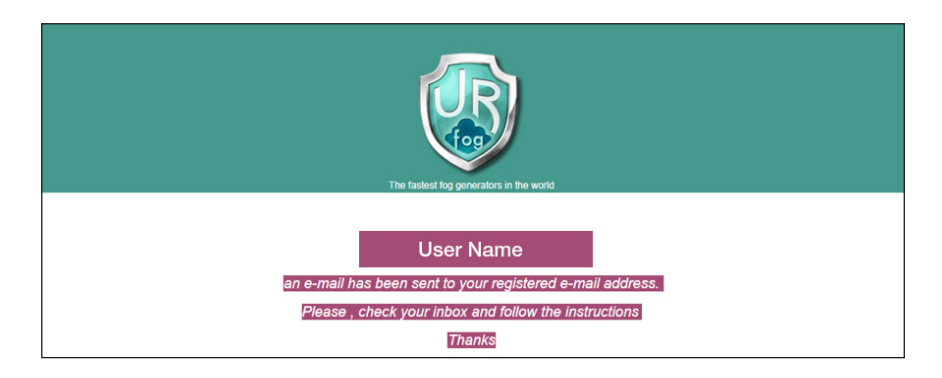

Then, the user will receive the following email:

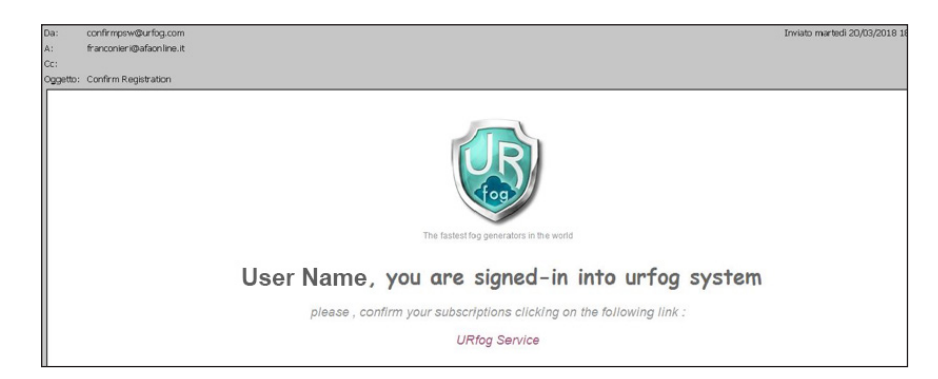

Clicking on "UR Fog Service" the registration will be completed.

After inserting the user name and password in the home screen,

| I urfog.cloud.onecheck.it/uf/access/login | 🗵 📩 🔍 Cerca                                                                                                    |
|-------------------------------------------|----------------------------------------------------------------------------------------------------|
| User                                      | Log-in                                                                                                    |
| The fastest fog generators in the world   | Username<br>Your e-mail<br>Password<br>Password<br>Login<br>Not yet registered , Register an Account now<br>Forgot your password , Click here to reset |

it will appear the following page, showing all boards connected to that user:

| User Name    |                 |                | 4 Moby cards | s installed |           | User code : 510- EXX-0XXX<br>Server Time : 20-03-2018 18:27:15 |            |          |                     |
|--------------|-----------------|----------------|--------------|-------------|-----------|----------------------------------------------------------------|------------|----------|---------------------|
|              |                 |                | Mana         | ige yo      | our car   | ds                                                             |            |          |                     |
| LIST ADD NEW | Name            | STS Connection | Ready        | Armed       | Tampered  | Empty                                                          | Diagnostic | AC Mains | Last Check C        |
| Log Edit     | Card AFA        | on line        | no           | no          | door open | no                                                             | no         | no       | 2018-03-20 18:27:11 |
| Log Edit     | Scheda in Urfog | on line        | no           | no          | door open | no                                                             | no         | no       | 2018-03-20 18:27:27 |
| Log Edit     | card Brasiliana | off line       | no           | no          | door open | по                                                             | ok         | ok       | 2018-03-02 20:31:39 |
| Log          | My First Moby   | on line        | no           | no          | door open | no                                                             | no         | no       | 2018-03-20 18:27:25 |
|              |                 |                |              |             |           |                                                                |            |          |                     |

the upper right part. An example of user code is "001-Pin-0002".

USER CODE

In order to add a new LAN board select "Add New" and fill-in the fields below:

| ß                    | WE DESIGN, PATENT AND PRODUCE ALARM FOOGING SYSTEM TECHNOLOGY                                                                        |  |
|----------------------|----------------------------------------------------------------------------------------------------|--|
| User Name            | 4 Moby cards installed User code : 510-Exx-0xxx<br>Server Time : 20-03-2018 18:37:20                                                 |  |
| LIST ADD NEW         | Manage your cards                                                                                                    |  |
| I                    | Take care to insert the correct values of Client ID number and Auth Key string. Those have to match with stored value on our server. |  |
|                      | Card's Name                                                                                                    |  |
| Enter card name      |                                                                                                    |  |
|                      | Card ID                                                                                                    |  |
| Enter card ID number |                                                                                                    |  |
|                      | Auth Key                                                                                                    |  |
| Enter the auth key   |                                                                                                    |  |
|                      | Register new Moby                                                                                                    |  |

The user will be asked to give the following information:

- name of the board (we suggest as reminder the location or the customer name);
- ID card supplied with the board;

5

- Auth Key supplied with the board.

Those information are also written on the back side of the Cloud card

After selecting "*Register new Moby*", the system will verify if data are correct and that the LAN board is not registered yet by another user; then, the service will go back to the main page with the list of the boards managed.